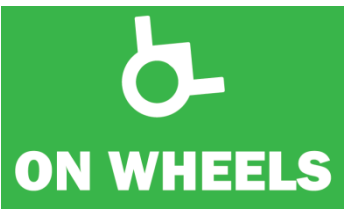

#### Beste,

Naar aanleiding van de actie "Jouw gemeente, toegankelijke gemeente? Samen werken we eraan !", sturen we een korte handleiding waarmee u de gegevens van uw gemeente kan consulteren. U kan eveneens de gegevens bewerken om er een analyse mee te doen die u het mogelijk maakt om te werken aan de toegankelijkheid van uw gemeente. En daar is het ons toch allemaal om te doen.

Op welke vragen vindt u in onderstaande handleiding een antwoord?

- 1. Het platform
- 2. Hoe inloggen?
- 3. Overzicht van de rubrieken
- 4. Consulteren van locatiegegevens
- 5. Hoe lijsten samenstellen?
- 6. Tips om snel resultaten op te lijsten

#### 1. Het platform

Om het platform te gebruiken opent u internet op uw pc en gebuikt u volgende link om naar ons platform te gaan:

# www.bluemix.onwheelsapp.com

U komt op volgend scherm:

| 6-                |  |
|-------------------|--|
| ON WHEELS         |  |
| MOXANICH PLATFORM |  |
| Pacoard           |  |
| Terretoria de     |  |
|                   |  |
|                   |  |
|                   |  |
|                   |  |
|                   |  |
|                   |  |
|                   |  |
|                   |  |

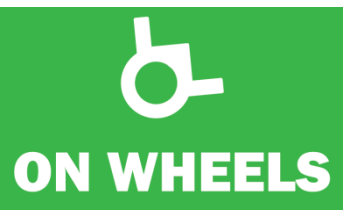

# 2. Hoe inloggen?

In het openingsscherm vult u het volgende in

Uw mailadres en het paswoord dat u in een afzonderlijke mail ontvangen hebt. Mocht u het niet hebben ontvangen, dan kan u steeds een mailtje sturen naar: <u>info@onwheelsapp.com</u>

Het platform start op de rubriek "nieuw" op en u komt op volgende pagina:

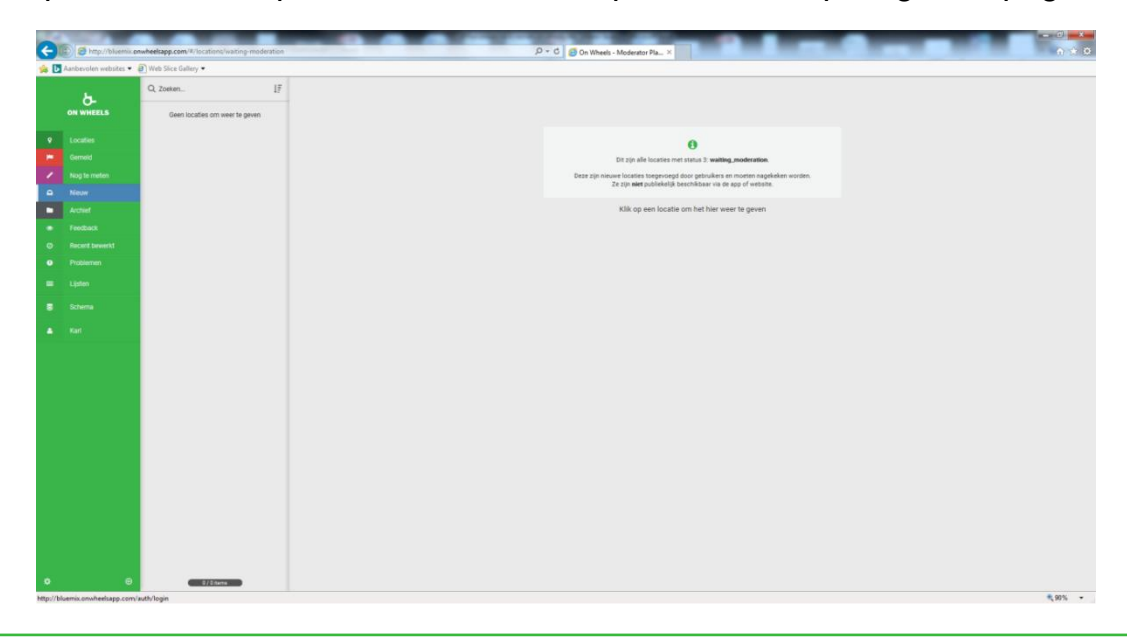

#### 3. Overzicht van de rubrieken

U ziet op de openingspagina volgende rubrieken (deze hebben bevatten enkel de gegevens over uw specifieke gemeente).

- Locaties
- Gemeld
- Nog te meten
- Nieuw
- Archief
- Feedback
- Recent bewerkt
- Problemen
- Lijsten
- Uw naam

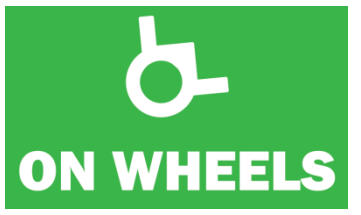

#### Locaties

Op dit scherm vindt u het overzicht van alle locaties die status 1 hebben. Status 1 is "Publiek" zichtbaar.

Overige statussen zijn:

Status 2: Gemeld; Status -1: Nog te meten; Status 3: Nieuw; Status 5: Archief

Uiteraard werken we vooral met de locaties in status 1. In de kolom naast de rubrieken ziet u een lijst met locaties die publiek staan.

|                | Buch the faller -                              |                          | <i>F</i> . | Contracted - modeland Fater -                                   |                 |  |
|----------------|------------------------------------------------|--------------------------|------------|-----------------------------------------------------------------|-----------------|--|
| nen websites • | O Zonice                                       | 17                       |            |                                                                 |                 |  |
| 3-             | GL ZOBORT.                                     | 47                       |            |                                                                 |                 |  |
| REELS          | Parking in Jozef Termoniastras<br>Parkeeglaats | a119/10/2017<br>am 1541  |            |                                                                 |                 |  |
|                | Parking in Jozef Termoniastras<br>Parkeeplaats | at 19/10/2017<br>em 1840 |            | 0                                                               |                 |  |
|                | Parking in Zuiderlaan                          | 19/10/2017               |            | Dit zijn alle locaties met status 1: normal                     |                 |  |
|                | Parkeeplaats                                   | em 1628                  |            | Deze locaties zijn normaal en publiekelijk beschikbaar via de a | app of website. |  |
|                | Parking in Nachtegaallaan<br>Parkeeplaata      | 19/10/2017<br>84 1819    |            | Klik op een locatie om het hier weer te gev                     | ven             |  |
|                | Parking in Laarbeeklaan                        | 19/10/2017<br>en 1100    |            |                                                                 |                 |  |
|                | Parking in C. Van Maldaranstr                  | 10.00.007                |            |                                                                 |                 |  |
|                | Pakaeplaats                                    | om 1851                  |            |                                                                 |                 |  |
|                | Parking in Monseigneur Denay.<br>Parkeeplaats  |                          |            |                                                                 |                 |  |
|                | Parking in Monseigneur Denay.<br>Perkeeplaats  | 19/10/2017<br>get 14.49  |            |                                                                 |                 |  |
|                | Parking in Frans Thirrystraat<br>Parksepleats  | 19/10/2017<br>on 1420    |            |                                                                 |                 |  |
|                | Parking in Brusselsesteenweg<br>Parkeeplass    | 19/12/2017<br>(m 142)    |            |                                                                 |                 |  |
|                | Parking in Breugheipark<br>Parkeeplaats        | 19/10/2017<br>pm1422     |            |                                                                 |                 |  |
|                | Parking in Broughelpark<br>Parkeeplaate        | 19/10/2017<br>on 1418    |            |                                                                 |                 |  |
|                | KBC ASSE<br>Bank                               | 11/10/2017<br>pm 17.57   |            |                                                                 |                 |  |
|                | New Cyclo Sport<br>Wisial                      | 22/05/2017<br>on 1253    |            |                                                                 |                 |  |
|                | Vilordit<br>Wishal                             | 22/06/2017<br>on 1252    |            |                                                                 |                 |  |
|                | Kids boetiek<br>Wokel                          | 22/08/2017<br>pn 1524    |            |                                                                 |                 |  |
|                | De Rode Roos<br>Café                           | 22/08/2017<br>on 1522    |            |                                                                 |                 |  |
|                | Ruttershop Verhulst                            | 22/06/2017<br>per 1520   |            |                                                                 |                 |  |

Klik op een locatie en u krijgt de detailgegevens van de locatie op één pagina.

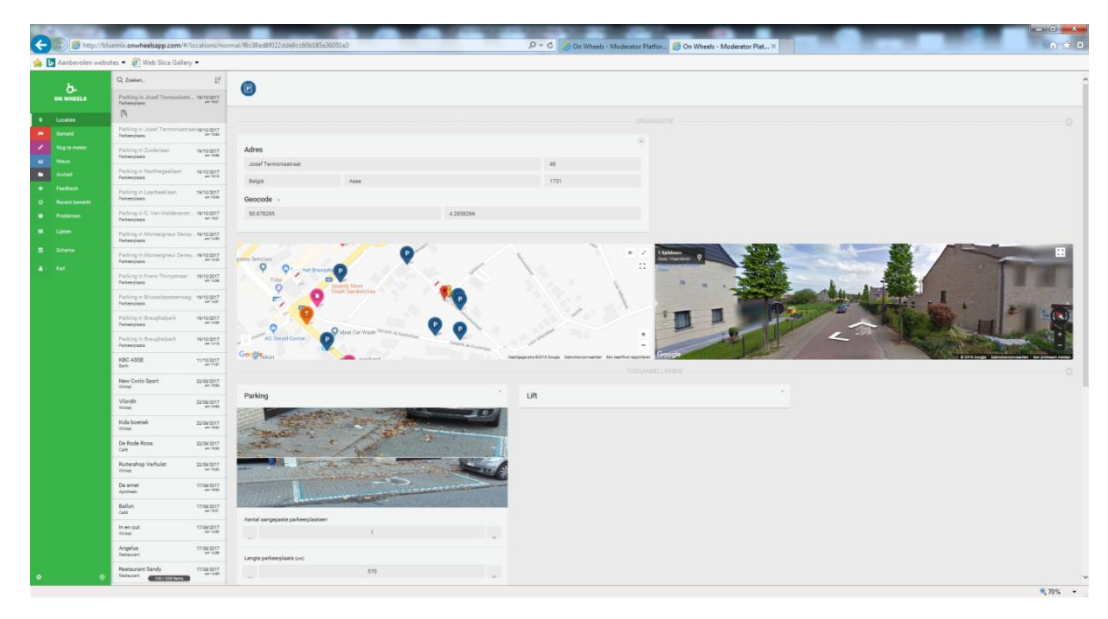

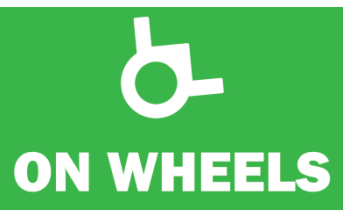

#### Gemeld

Op dit scherm vindt u het overzicht van alle locaties waarover een melding is binnengekomen. Bijv. een handelszaak die verhuisd is, tijdelijk gesloten verbouwingen,...

### Nog te meten

Op dit scherm vindt u het overzicht van alle locaties die nog moeten worden opgemeten.

#### Nieuw

Op dit scherm vindt u het overzicht van alle locaties die werden opgemeten maar nog niet als status 1 in het systeem zijn opgeslagen. Elke dataset wordt door een vrijwilliger van On Wheels gedubbelcheckt om na te gaan of te data volledig zijn en wel kloppen.

# Feedback

Op dit scherm vindt u het overzicht van alle locaties die zijn gewijzigd door een gebruiker. Wijzigingen worden ook dubbel gecheckt alvorens de nieuwe dataset publiek gaat.

#### **Recent bewerkt**

Op dit scherm vindt u het overzicht van alle locaties die recent werden bewerkt.

#### Problemen

Op dit scherm vindt u het overzicht van alle locaties waarbij zaken vermeld staan die sterk afwijken en zijn doorgegeven door de gebruikers.

# Lijsten

Op dit scherm kan u met de gegevens van de opmetingen in uw gemeente aan de slag. In onderstaande handleiding leiden we u door de manier van werken met de tool "lijsten". We geven ook tips hoe u snel aan relevante resultaten kan komen.

# Uw naam

Dit bevestigt de naam van uw account.

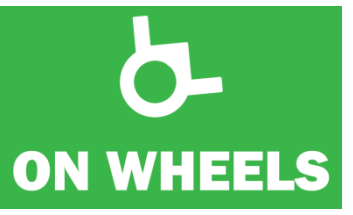

#### 4. Consulteren van locatiegegevens

Om de detailgegevens van een locatie te consulteren, klikt u op het veld met de naam van de locatie. U kan ook de locatie zoeken door bovenaan de naam in te vullen en op het vergrootglas te klikken.

Er zijn drie soorten locaties; elk van deze groepen hebben specifieke velden met variabelen. We overlopen de meetvariabelen in onderstaand overzicht. Er zijn volgende clusters van locaties:

- Parkeerplaatsen
- Handelszaken
- Banken

U krijgt volgende informatie over de locatie:

#### Parkeerplaats:

- Adresgegevens
- Contactgegevens
- Geocodes
- Foto's
- Aantal parkeerplaatsen
- Lengte parkeerplaats
- Breedte parkeerplaats
- Hoek parkeerplaats
  - Parallel
  - Loodrecht
  - Diagonaal
- Ondergrond
  - Asfalt
  - Beton
  - Steenslag
  - Kasseien
  - Gras
  - Zacht
  - Andere

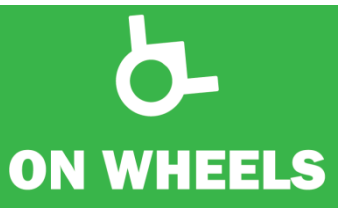

U krijgt volgende informatie over de locatie:

#### Handelszaak:

- Adresgegevens
- Contactgegevens
- Geocodes
- Plan met locatie
- Streetview
- Algemeen
  - Draaicirkel aanwezig
  - Babyverzorging aanwezig
- Deur
  - Deurbreedte
- Ingang
  - Foto
  - Aantal treden
  - Hoogte treden als >0
  - Hellend vlak aanwezig
- Liftgegevens
  - Breedte liftdeur
  - Diepte lift
- Aangepast toilet
  - Foto's
  - Bereikbaarheid aangepast toilet
  - Breedte vrije ruimte naast toilet
  - Aantal steunbeugels
- Gewoon toilet
  - Foto's
    - Bereikbaarheid gewoon toilet
- Betalend
- Status
- ID nummer
- Datum ingestuurd
- Notitie bij locatie

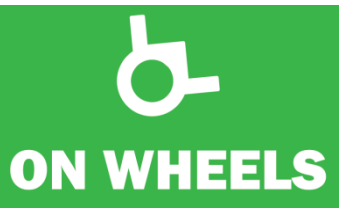

U krijgt volgende informatie over de locatie:

#### Banken:

- Adresgegevens
- Contactgegevens
- Geocodes
- Plan met locatie
- Streetview
- Algemeen
  - Draaicirkel aanwezig
- Deur
  - Deurbreedte
- Ingang
  - Foto
    - Aantal treden
    - Hoogte treden als >0
    - Hellend vlak aanwezig
- Hoogte van de laagste betaalautomaat
- Hoogte van de toonbank op laagste punt
- Liftgegevens
  - Breedte liftdeur
  - Diepte lift
- Aangepast toilet
  - Foto's
  - Bereikbaarheid aangepast toilet
  - Breedte vrije ruimte naast toilet
  - Aantal steunbeugels
- Gewoon toilet
  - Foto's
  - Bereikbaarheid gewoon toilet
- Betalend
- Status
- ID nummer
- Datum ingestuurd
- Notitie bij locatie

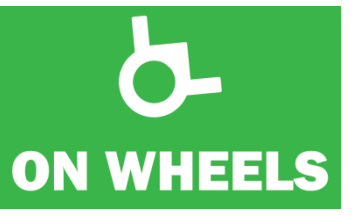

#### 5. Hoe lijsten samenstellen?

Het grootste potentieel van het beheersplatform zit in de tool om lijsten op te maken waarvan u zelf de variabelen kiest. Deze queries maken het mogelijk om snel lijsten samen te stellen en op zoek te gaan naar resultaten waarmee de toegankelijkheid kan beoordeeld en aangepakt worden. Aan de hand van screenshots loodsen we u door het proces om queries samen te stellen.

Volgende selectieknoppen vind je bij de rubriek lijsten:

- Velden kiezen
- + Conditie
- + Sortering

Het meest wordt gebruik gemaakt van het veld + conditie. Daarin selecteer je zoveel variabelen als je zelf wil. Als je op + conditie klikt, opent een rolvenster met volgende selectiemogelijkheden:

Selecteer een veld ...

- ID
- Status
- Categorie
- Naam
- Straat
- Nummer
- Postcode
- Gemeente
- Land
- Deurbreedte
- Totale hoogte van de treden
- Aantal treden
- Hellend vlak aanwezig
- Breedte gangpad tussen ingang en draaicirkel
- Aantal steunbeugels
- Bereikbaarheid aangepast toilet
- Bereikbaarheid normaal toilet
- Aantal aangepaste parkeerplaatsen
- Lengte parkeerplaats
- Breedte parkeerplaats
- Hoek parkeerplaats
- Ondergrond parkeerplaats
- Ingestuurd via
- Moderator
- Aantal keer gemeld
- Datum ingestuurd
- Reden niet kunnen meten
- Ingestuurd door

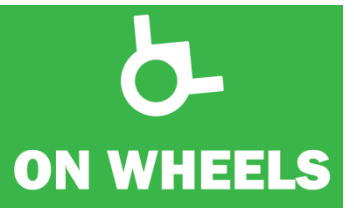

Elk van de selectiemogelijkheden heeft meerdere mogelijkheden. Soms kies je de naam, bijv. als je kiest voor gemeente =, soms heb je de keuze tussen ja/neen, bijv. bij aangepast toilet. Bij numerieke variabelen kan je kiezen voor = (het exacte cijfer) of > (groter dan) of < (kleiner dan).

Heb je de keuze gemaakt, dan klik je op "**uitvoeren**". Je krijgt onderaan een beperkte lijst met de locaties die overeenstemmen met je keuze.

Wil je meer zien, dan klik je op velden kiezen. In het rolvenster kan je de keuze maken tussen (zie hier rechts). Zo krijg je onderaan in de lijst met resultaten meer details te zien.

Velden in resultatenlijst tonen

Alles selecteren

- ID
- REV
- Status
- Categorie
- Naam
- Straat
- Nummer
- Postcode
- Latitude
- Longitude
- Gemeente
- Land
- Deurbreedte
- Totale hoogte van de treden
- Aantal treden
- Boodschap bij het insturen
- Hellend vlak aanwezig
- Breedte gangpad tussen ingang en draaicirkel
- Aantal steunbeugels
- Bereikbaarheid aangepast toilet
- Bereikbaarheid normaal toilet
- Aantal aangepaste parkeerplaatsen
- Lengte parkeerplaats
- Aangepast toilet
- Normaal toilet
- Breedte parkeerplaats
- Hoek parkeerplaats

- Ondergrond parkeerplaats
- Ingestuurd via
- Moderator
- Aantal keer gemeld
- Datum ingestuurd
- Datum laatst gewijzigd
- Reden gearchiveerd
- Bijlage
- Baby verzorging aanwezig
- Hellend vlak aanwezig
- Draaicirkel
- Website
- ID van originele locatie
- Gewijzigd door
- Gewijzigd via
- Datum gewijzigd door gebruiker
- Betalend toilet
- Email
- Notitie bij locatie
- Breedte vrije ruimte naast toilet
- Hoogte van de laagste geldautomaat
- Hoogte van de laagste toonbank
- Reden informatie
- Breedte deur van toilet
- Reden niet kunnen meten
- Ingestuurd door

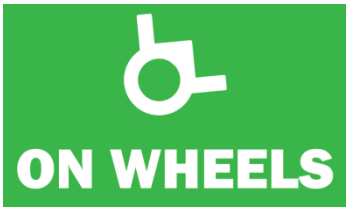

Wil je meer details over de locaties, dan klik je op de lijn van de locatie die je wenst te openen. De gegevens zullen zichtbaar worden op een nieuw scherm/tabblad. Je kan terug keren naar het overzicht door naar het tabblad te gaan met een overzicht.

Je kan deze lijsten ook gemakkelijk exporteren. Klik op "**exporteren**" om de lijst om te zetten naar een excel tabel.

In onderstaand overzicht overlopen we de stappen om een lijst te kunnen genereren aan de hand van een aantal screenshots.

|                                                                                                    | Scherm Lijsten                                                                                                    |         |
|----------------------------------------------------------------------------------------------------|----------------------------------------------------------------------------------------------------|---------|
| Control Control Contro Control Control Control Control Control Control Control Control Co | engement in an engement in an engeme |         |
| • •                                                                                                    |                                                                                                    | 8,205 - |

#### Keuze + conditie

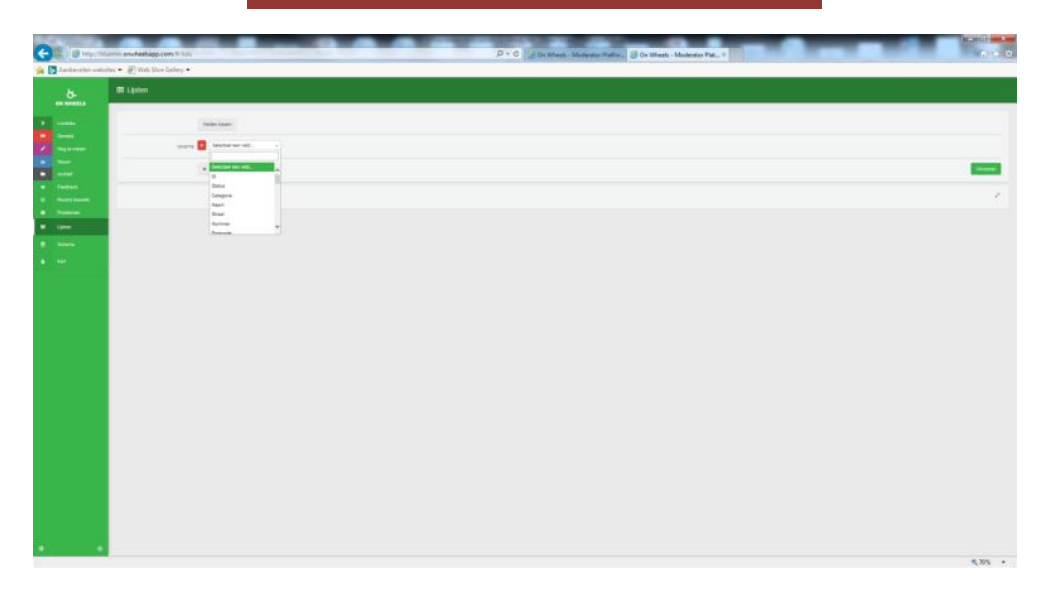

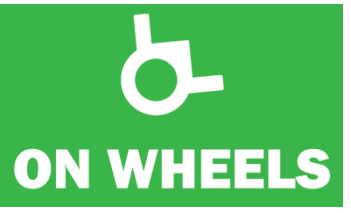

# Keuze + conditie categorie

| <b>C</b>                                    | Norman Andreas The Art State Andreas Art State Andreas Art State Andreas Art State Andreas Art State Andreas Art Art Art Art Art Art Art Art Art Art                                                                                                    | n ☆ 0   |
|---------------------------------------------|----------------------------------------------------------------------------------------------------|---------|
|                                             | E journe de carrier -                                                                                                    |         |
| Locaties     Geneld                         | vide loss                                                                                                    |         |
| Nog te met                                  | Contra      Contra     Contra     Contra      Contra      Contra      Contra      Con | Utvoem  |
| Fredback     O     Recett bes     Postlemen | n Mile State<br>Vale                                                                                                    | /       |
| E Listen                                    |                                                                                                    |         |
|                                             |                                                                                                    |         |
|                                             |                                                                                                    |         |
|                                             |                                                                                                    |         |
|                                             |                                                                                                    |         |
|                                             |                                                                                                    |         |
| •                                           | 9-                                                                                                    | 8 MIN - |

Keuze + conditie ondergrond parkeerplaats

| <b>()</b> | Ambevolen websites • | nnsheelagp.com 7/itti<br>) Web Sice Gallery • |                    | ,0 + C Ø On Wheels - Moderator Pla., × |  | 0 4 9  |
|-----------|----------------------|-----------------------------------------------|--------------------|----------------------------------------|--|--------|
|           | CH WHEELS            | fff Lijsten                                   |                    |                                        |  |        |
| •         |                      | Velsen kiezen                                 |                    |                                        |  |        |
| 1         |                      | covaria 🧧 Categoria 👘 + +                     | Parkeerplans + +   | or                                     |  |        |
| -         | New                  | CONDITIE 🚺 Ondergrond parkeerplaata 🔹 🔹 🔹     | Asfalt +           | or .                                   |  |        |
| •         | Archiel<br>Fredback  | + Condite + Sortaing                          | Adult              |                                        |  | Ubseen |
|           |                      |                                               | Seton<br>Steenalag |                                        |  | _      |
| •         |                      |                                               | Kasseien           |                                        |  | ~      |
| -         | Lijstes              |                                               | Zecht              |                                        |  |        |
|           |                      |                                               |                    |                                        |  |        |
| *         |                      |                                               |                    |                                        |  |        |
|           |                      |                                               |                    |                                        |  |        |
|           |                      |                                               |                    |                                        |  |        |
|           |                      |                                               |                    |                                        |  |        |
|           |                      |                                               |                    |                                        |  |        |
|           |                      |                                               |                    |                                        |  |        |
|           |                      |                                               |                    |                                        |  |        |
|           |                      |                                               |                    |                                        |  |        |
|           |                      |                                               |                    |                                        |  |        |
|           |                      |                                               |                    |                                        |  |        |
|           |                      |                                               |                    |                                        |  |        |
|           |                      |                                               |                    |                                        |  |        |
| •         | 9                    |                                               |                    |                                        |  |        |

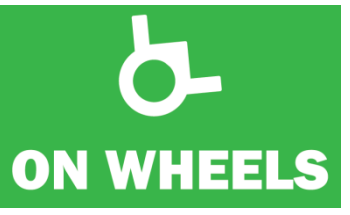

#### Keuze Uitvoeren Beperkte lijst met gegevens

| 3 | (E) 👩 http://bluemix. | conheelsaps | p.com/#/ästs  | P • 6 6 On Wheth - Moderate Pau X                                                                                                    |                     |
|---|-----------------------|-------------|---------------|----------------------------------------------------------------------------------------------------|---------------------|
| ь | Aanbevolen websites - | 🗿 Web Si    | ice Gallery 🖛 |                                                                                                    |                     |
|   |                       | 🖽 Lij       | sten          |                                                                                                    |                     |
|   |                       |             |               | Veloes Aucon                                                                                                    |                     |
|   |                       |             | сомогля       | Categorie v x * Poleesplans v + 07                                                                                                    |                     |
|   |                       |             |               | Ondergrand parkeerplans v + v Aufat v + 0F                                                                                                    |                     |
|   | Archief               |             |               |                                                                                                    |                     |
|   |                       |             | -             | + Condite + Somming                                                                                                    | Exporteren Utwoeren |
|   |                       | -           |               |                                                                                                    |                     |
|   |                       | 18/1        | 18 resultaten |                                                                                                    | 3 kolommen (velden) |
|   |                       | •           | Categorie     | Ondergrand parkenplants                                                                                                    |                     |
|   |                       | 1           | parking       | stlog                                                                                                    |                     |
|   |                       | 2           | perking       | stipay                                                                                                    |                     |
|   |                       | 3           | perking       | stipay                                                                                                    |                     |
|   |                       | 4           | parking       | and with the second second |                     |
|   |                       | 5           | parking       | aspinit                                                                                                    |                     |
|   |                       | 6           | perking       | arphah                                                                                                    |                     |
|   |                       | 7           | perking       | s spans                                                                                                    |                     |
|   |                       |             | parking       | a spinit                                                                                                    |                     |
|   |                       | 2           | parking       | aspent                                                                                                    |                     |
|   |                       | 10          | period        | arbox.                                                                                                    |                     |
|   |                       | 11          | anting        | anay                                                                                                    |                     |
|   |                       | 12          | owking        | anday                                                                                                    |                     |
|   |                       | 14          | perking       | arten                                                                                                    |                     |
|   |                       | 15          | perking       | nphih                                                                                                    |                     |
|   |                       | 16          | parking       | separat                                                                                                    |                     |
|   |                       | 17          | parking       | raphak                                                                                                    |                     |
|   |                       |             |               |                                                                                                    |                     |
|   |                       |             |               |                                                                                                    |                     |

#### Keuze Velden kiezen Extra velden zichtbaar maken

| - |                       |                                                                                                |                                                             | And the second second se |                       |                |
|---|-----------------------|------------------------------------------------------------------------------------------------|-------------------------------------------------------------|----------------------------------------------------------------------------------------------------|-----------------------|----------------|
| ÷ | D antp://bluemia      | onwheelsapp.com/#/lists                                                                        |                                                             | ,P - C 👩 On Whee                                                                                                    | els - Moderator Pla × | 000            |
| - | Aanbevolen websites 🔹 | Web Sice Gallery •                                                                             |                                                             |                                                                                                    |                       |                |
|   |                       | 🖽 Lijsten                                                                                      |                                                             | Velden in resultateniljst tonen                                                                                                    | ×                     |                |
|   |                       | 2009<br>2016<br>2017<br>2017<br>2017<br>2017<br>2017<br>2017<br>2017<br>2017                   |                                                             | Valon in resultatiojet toorn                                                                                                    |                       | Lance Contract |
|   |                       | 11 purking<br>12 purking<br>13 purking<br>14 purking<br>15 purking<br>16 purking<br>17 purking | Anton<br>Anton<br>Anton<br>Anton<br>Anton<br>Anton<br>Anton |                                                                                                    |                       | ļ              |
|   |                       | U.                                                                                             |                                                             |                                                                                                    |                       |                |

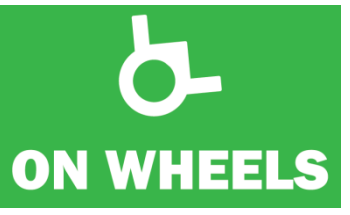

### Keuze Uitvoeren Beperkte lijst met gegevens

| 3 | (E) 👩 http://bluemix. | conheelsaps | p.com/#/ästs  | P • 6 6 On Wheth - Moderate Pau X                                                                              |                     |
|---|-----------------------|-------------|---------------|----------------------------------------------------------------------------------------------------|---------------------|
| ь | Aanbevolen websites - | 🗿 Web Si    | ice Gallery 🖛 |                                                                                                    |                     |
|   |                       | 🖽 Lij       | sten          |                                                                                                    |                     |
|   |                       |             |               | Veloes Aucon                                                                                                   |                     |
|   |                       |             | сомогля       | Categorie v x * Poleesplans v + 07                                                                             |                     |
|   |                       |             |               | Ondergrand parkeerplans v + v Aufat v + 0F                                                                     |                     |
|   | Archief               |             |               |                                                                                                    |                     |
|   |                       |             | -             | + Condite + Somming                                                                                            | Exporteren Utwoeren |
|   |                       | -           |               |                                                                                                    |                     |
|   |                       | 18/1        | 18 resultaten |                                                                                                    | 3 kolommen (velden) |
|   |                       | •           | Categorie     | Ondergrand parkenplants                                                                                        |                     |
|   |                       | 1           | parking       | stlog                                                                                                    |                     |
|   |                       | 2           | perking       | stipay                                                                                                    |                     |
|   |                       | 3           | perking       | stipay                                                                                                    |                     |
|   |                       | 4           | parking       | and with the second second second second second second second second second second second second second second |                     |
|   |                       | 5           | parking       | a spinit                                                                                                    |                     |
|   |                       | 6           | perking       | arphah                                                                                                    |                     |
|   |                       | 7           | perking       | stelate                                                                                                    |                     |
|   |                       |             | parking       | a spinit                                                                                                    |                     |
|   |                       | 2           | parking       | aspent                                                                                                    |                     |
|   |                       | 10          | period        | arbox.                                                                                                    |                     |
|   |                       | 11          | anting        | anay                                                                                                    |                     |
|   |                       | 12          | owking        | anday                                                                                                    |                     |
|   |                       | 14          | perking       | arten                                                                                                    |                     |
|   |                       | 15          | perking       | nphih                                                                                                    |                     |
|   |                       | 16          | parking       | separat                                                                                                    |                     |
|   |                       | 17          | parking       | raphak                                                                                                    |                     |
|   |                       |             |               |                                                                                                    |                     |
|   |                       |             |               |                                                                                                    |                     |

#### Keuze Velden kiezen Extra velden zichtbaar maken

| - |                       |                                                                                                |                                                             | And in the second second second second second second second second second second second second second second se |                       |                |
|---|-----------------------|------------------------------------------------------------------------------------------------|-------------------------------------------------------------|----------------------------------------------------------------------------------------------------|-----------------------|----------------|
| ÷ | D antp://bluemia      | onwheelsapp.com/#/lists                                                                        |                                                             | ,P - C 👩 On Whee                                                                                                | els - Moderator Pla × | 000            |
| - | Aanbevolen websites 🔹 | Web Sice Gallery •                                                                             |                                                             |                                                                                                    |                       |                |
|   |                       | 🖽 Lijsten                                                                                      |                                                             | Velden in resultateniljst tonen                                                                                 | ×                     |                |
|   |                       | 2009<br>2016<br>2017<br>2017<br>2017<br>2017<br>2017<br>2017<br>2017<br>2017                   |                                                             | Valon in resultatiojet toorn                                                                                    |                       | Lance Contract |
|   |                       | 11 purking<br>12 purking<br>13 purking<br>14 purking<br>15 purking<br>16 purking<br>17 purking | Anton<br>Anton<br>Anton<br>Anton<br>Anton<br>Anton<br>Anton |                                                                                                    |                       | ļ              |
|   |                       | U.                                                                                             |                                                             |                                                                                                    |                       |                |

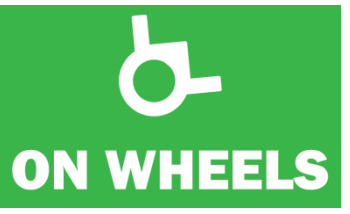

#### Keuze Extra velden Extra velden aanklikken

| lanbevolan wabutes | • 🗿 Web Si | ce Gallery 🕶 |                               |                 |                                         |                 |                      |     |                    |
|--------------------|------------|--------------|-------------------------------|-----------------|-----------------------------------------|-----------------|----------------------|-----|--------------------|
|                    | III Liji   | sten         |                               |                 | Velden in resultatenlijst tonen         | ×               |                      |     |                    |
|                    |            |              | Velden klepen                 |                 | 101.0                                   | Alles adectores | ^                    |     |                    |
|                    |            |              |                               |                 | ALL ALL ALL ALL ALL ALL ALL ALL ALL ALL | States          |                      |     |                    |
|                    |            | CONDITIE     | Categole * v                  | * Parkeerplaats | Orderwood to the roleste                | -               |                      |     |                    |
|                    |            | EXMON        | Crideigrond salkeerplasts + + | + Asfat         | Ensuel accord included cannot           | -               |                      |     |                    |
|                    |            |              |                               |                 |                                         | -               |                      |     |                    |
|                    |            |              | + Conditie + Sortnersg        |                 |                                         | -               |                      |     | ▲ Exponente Unio   |
|                    |            |              |                               |                 |                                         | -               |                      |     |                    |
|                    | 167.8      | Biesubase    |                               |                 |                                         | -               |                      |     | 9 kolommen (wildor |
|                    | 1          |              | Centergrowd parkewplaats      |                 |                                         | -               | Lengte parkeerplaats |     |                    |
|                    | 3          | parking      | aspholt                       | Busseläestee    | LENGTOLIA .                             | -               | 500                  | 220 | parallel           |
|                    | 2          | parking      | espisel:                      | Kestaan         | [223]                                   | -               | #90                  | 280 | parallel           |
|                    | э          | parking      | esphelt                       | Nochtegaallaa   | Lettrade                                | -               | 800                  | 200 | panallei           |
|                    | 4          | parking      | augradi.                      | Nachtegaallee   | Langitum                                | -               | 544                  | 300 | perallet           |
|                    | 5          | parking      | aspinit.                      | Templemote      | Santal wangapasts partnergiasteer       | -               | 100                  | 200 | parallel           |
|                    |            | parking .    | asphalt                       | Zuiderlaam      | Lengte parkwerplasts                    | -               | 890                  | 240 | parallel           |
|                    |            | parking      | apphale                       | Huisegen        | Breedte parkeesplasts                   | -               | 545                  | 197 | parallel           |
|                    |            | gaiking      | arphalt                       | Hanopen         | Book parkwerplasts                      | -               | 545                  | 197 | parallel           |
|                    | 3          | parking      | asphalt                       | 107             | (CONTRACT)                              | -               | 400                  | 200 | perpendicular      |
|                    | 10         | parking      | anticat                       | Dendermande     | Ingentation (TLA                        | -               | 840                  | 440 | dagotal            |
|                    |            | perking      | esphalt                       | Lodeotries      | Elsinge                                 | -               | 500                  | 200 | laterac            |
|                    | 12         | paking       | augente                       | Denderwords     | Sullens wink estimatio                  | -               | 840                  | 44) | diagonal           |
|                    | 12         | parking      | espirati                      | Herutak de Ka   | Drasicirbel astrontig                   | -               | v 810                | 245 | paralel            |
|                    | 14         | perking      | esphalt.                      | Dendermonda     |                                         |                 | 840                  | 440 | deposel            |
|                    | 15         | perking      | esphielt.                     | 2men            |                                         | Sluten          | 822                  | 150 | istenc             |
|                    | 16         | parking      | arphat                        | Pastinakensty   | -                                       | -               | 670                  | 170 | paratal            |
|                    |            | parking      | acchielt                      | Lasteckias      |                                         | Asse            | 820                  | 250 | garatei            |

Keuze lijsten Extra velden zichtbaar in tabel

| Aanbevolen websites • | 🕖 Web Si                                         | ice Gallery 🕶                                                                                    |                                                                              |                                                                                                    |                                                                     |                                                              |                                                      |                                                             |                                                                              |
|-----------------------|--------------------------------------------------|--------------------------------------------------------------------------------------------------|------------------------------------------------------------------------------|----------------------------------------------------------------------------------------------------|---------------------------------------------------------------------|--------------------------------------------------------------|------------------------------------------------------|-------------------------------------------------------------|------------------------------------------------------------------------------|
| CAN WHEELS            | III Lij                                          | sten                                                                                             |                                                                              |                                                                                                    |                                                                     |                                                              |                                                      |                                                             |                                                                              |
|                       |                                                  |                                                                                                  | Velden kiezen                                                                |                                                                                                    |                                                                     |                                                              |                                                      |                                                             |                                                                              |
|                       |                                                  | -                                                                                                |                                                                              |                                                                                                    |                                                                     |                                                              |                                                      |                                                             |                                                                              |
|                       |                                                  | CONDITIE                                                                                         | Categorie * = *                                                              | Parkeerplaats * + OF                                                                                                    |                                                                     |                                                              |                                                      |                                                             |                                                                              |
|                       |                                                  | CONDITIE                                                                                         | Ondergrond parkeerplasts v - v                                               | Asfalt + OF                                                                                                    |                                                                     |                                                              |                                                      |                                                             |                                                                              |
|                       |                                                  |                                                                                                  |                                                                              |                                                                                                    |                                                                     |                                                              |                                                      |                                                             |                                                                              |
|                       |                                                  |                                                                                                  | Conditie     Sortering                                                       |                                                                                                    |                                                                     |                                                              |                                                      |                                                             | ▲ Exporteren                                                                 |
|                       |                                                  |                                                                                                  |                                                                              |                                                                                                    |                                                                     |                                                              |                                                      |                                                             |                                                                              |
|                       | 18/1                                             | 18 resultaten                                                                                    |                                                                              |                                                                                                    |                                                                     |                                                              |                                                      |                                                             | 9 kolommen (                                                                 |
|                       |                                                  | Categorie                                                                                        | Ondergrond parkeerplaats                                                     | Street                                                                                                    | Nummer                                                              | Gemeente                                                     | Lengte parkeerplaats                                 | Breedte parkeesplaats                                       | Hoek parkeerplaats                                                           |
|                       | 1                                                | parking                                                                                          | esphalt                                                                      | Brusselsesteenweg                                                                                                    | 776                                                                 | Asse                                                         | 500                                                  | 220                                                         | parallel                                                                     |
|                       | 2                                                | perking                                                                                          | esphait                                                                      | Kerklean                                                                                                    | 214-228                                                             | Asse                                                         | 490                                                  | 280                                                         | perallel                                                                     |
|                       | 3                                                | perking                                                                                          | esphalt                                                                      | Nachtegaallaan                                                                                                    | 20                                                                  | Asse                                                         | 600                                                  | 200                                                         | parallel                                                                     |
|                       | 4                                                | parking                                                                                          | asphalt                                                                      | Nachtegaallaan                                                                                                    | 13-19                                                               | Asse                                                         | 560                                                  | 200                                                         | parallel                                                                     |
|                       | 5                                                | perking                                                                                          | asphalt                                                                      | Termolenhoffaan                                                                                                    | 50                                                                  | Asse                                                         | 600                                                  | 200                                                         | parallel                                                                     |
|                       | •                                                | perking                                                                                          | esphait                                                                      | Zuiderlaan                                                                                                    | 31                                                                  | Asse                                                         | 590                                                  | 240                                                         | perallel                                                                     |
|                       | 7                                                | perking                                                                                          | asphalt                                                                      | Huinegem                                                                                                    | 10-26                                                               | Asse                                                         | 545                                                  | 197                                                         | parallel                                                                     |
|                       |                                                  |                                                                                                  |                                                                              | Huinepern                                                                                                    | 10                                                                  | Asse                                                         | 545                                                  | 197                                                         | parallel                                                                     |
|                       |                                                  | parking                                                                                          | asphat                                                                       |                                                                                                    |                                                                     |                                                              |                                                      |                                                             | perpendicular                                                                |
|                       | 8                                                | parking parking                                                                                  | asphait                                                                      | N9                                                                                                    | 62-138                                                              | Asse                                                         | 600                                                  | 200                                                         |                                                                              |
|                       | 8<br>9<br>10                                     | parking<br>parking<br>parking                                                                    | asphait<br>esphait                                                           | N9<br>Dendermondsesteenweg                                                                                                    | 62-138<br>36-40                                                     | Asse<br>Asse                                                 | 600<br>840                                           | 200 440                                                     | diagonal                                                                     |
|                       | 8<br>9<br>10<br>11                               | parking<br>parking<br>parking<br>parking                                                         | asphait<br>esphait<br>esphait                                                | N9<br>Dendemondsesteenweg<br>Linderdries                                                                                                    | 62-138<br>36-40<br>10                                               | Asse<br>Asse<br>Asse                                         | 600<br>840<br>500                                    | 200<br>440<br>200                                           | diagonal<br>parallel                                                         |
|                       | 8<br>9<br>10<br>11<br>12                         | parking<br>parking<br>perking<br>perking<br>parking                                              | asphak<br>asphak<br>asphak<br>asphak<br>asphak                               | N9<br>Dendermondsesteenweg<br>Lindendries<br>Dendermondsesteenweg                                                                                                    | 62-138<br>36-40<br>10<br>36-40                                      | Asse<br>Asse<br>Asse<br>Asse                                 | 600<br>840<br>500<br>840                             | 200<br>440<br>200<br>440                                    | diegonal<br>parallel<br>diegonal                                             |
|                       | 8<br>9<br>10<br>11<br>12<br>13                   | parking<br>perking<br>perking<br>perking<br>parking<br>perking                                   | espinat<br>espinat<br>espinat                                                | N9<br>Dendemondsesteenweg<br>Lindendries<br>Dendemondsesteenweg<br>Henstik de Kostelaan                                                                                       | 62-138<br>36-40<br>10<br>36-40<br>27                                | Asse<br>Asse<br>Asse<br>Asse<br>Asse                         | 600<br>840<br>500<br>840<br>510                      | 200<br>440<br>200<br>443<br>245                             | disponal<br>perallel<br>diagonal<br>perallel                                 |
|                       | 8<br>9<br>10<br>11<br>12<br>13<br>14             | parking<br>perking<br>perking<br>perking<br>perking<br>perking<br>perking                        | aspost<br>aspost<br>aspost<br>aspost<br>aspost<br>aspost<br>aspost<br>aspost | N0<br>Dendemondsestemining<br>Lindendrines<br>Dendemondsestemining<br>Hendsk de Kosterlaan<br>Dendemondsestemining                                                            | 62-138<br>62-138<br>36-40<br>10<br>36-40<br>27<br>36-40             | Asse<br>Asse<br>Asse<br>Asse<br>Asse<br>Asse                 | 600<br>840<br>500<br>840<br>510<br>840               | 200<br>440<br>200<br>440<br>245<br>245<br>440               | disponal<br>parallel<br>disponal<br>parallel<br>disponal                     |
|                       | 8<br>9<br>10<br>11<br>12<br>13<br>14<br>14       | parking<br>parking<br>parking<br>parking<br>parking<br>parking<br>parking<br>parking             | asprox<br>asprox<br>asprox<br>asprox<br>asprox<br>asprox<br>asprox           | NO<br>Dendemondsesterweg<br>Unterdnike<br>Dendemondsesterweg<br>Hendik der Kräterlan<br>Dendemondsesterweg<br>Zitter                                                          | 62-138<br>62-138<br>36-40<br>10<br>36-40<br>27<br>36-40<br>37       | Asse<br>Asse<br>Asse<br>Asse<br>Asse<br>Asse<br>Asse         | 400<br>840<br>500<br>844<br>510<br>840<br>840<br>822 | 200<br>440<br>200<br>440<br>245<br>440<br>190               | digonal<br>perallel<br>disgonal<br>perallel<br>disgonal<br>perallel          |
|                       | 8<br>9<br>10<br>11<br>12<br>13<br>14<br>15<br>16 | parking<br>politing<br>parking<br>parking<br>parking<br>parking<br>parking<br>parking<br>parking | aspan<br>aspina<br>aspina<br>aspina<br>aspina<br>aspina<br>aspina<br>aspina  | NO       Dendemondrasterweg       Lindenfroe       Dendemondrasterweg       Hende & dr Austerlaan       Dendemondrasterweg       Zittert       Zittert       Pastinakanstraat | 62-138<br>62-138<br>36-40<br>10<br>36-40<br>27<br>36-40<br>37<br>18 | Asse<br>Asse<br>Asse<br>Asse<br>Asse<br>Asse<br>Asse<br>Asse | 400<br>840<br>840<br>840<br>840<br>840<br>842<br>850 | 200<br>440<br>440<br>440<br>440<br>245<br>440<br>190<br>190 | diagonal<br>paralel<br>diagonal<br>paralel<br>diagonal<br>paralel<br>paralel |

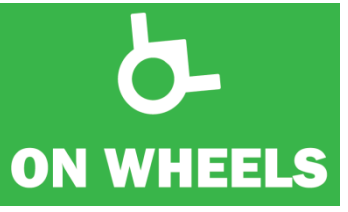

#### Keuze Exporteren Dan "Downloaden"

| olen websites •                  | Web Sice Gal  | ny •                        |                               |                |                                |          |                 |                      |                      |                   |
|----------------------------------|---------------|-----------------------------|-------------------------------|----------------|--------------------------------|----------|-----------------|----------------------|----------------------|-------------------|
|                                  | 🖽 Lijsten     | _                           |                               |                | Lijst exporteren<br>Wreschuten |          | ×               |                      |                      |                   |
|                                  | Veloce Lacast |                             |                               |                | OFTER                          |          |                 |                      |                      |                   |
| counts Congris * + Pallaceplants |               | Destandances Unimotiti Ljot |                               |                |                                |          |                 |                      |                      |                   |
|                                  |               |                             | Contentional and existing and | a sta          | Esporteres als                 |          | sis document 🔽  |                      |                      |                   |
|                                  |               | Control L                   |                               |                | MEER OFTER                     |          | 0               |                      |                      |                   |
| Feedback + Gondeler + Sortering  |               |                             |                               |                |                                |          |                 |                      |                      | A Experiment      |
|                                  |               |                             |                               |                |                                |          | Sigher Download |                      |                      |                   |
|                                  | 157.18103.4   | atase                       |                               |                |                                |          |                 |                      |                      | 9 kolomina        |
|                                  | 1 0           | traporter                   | Orstergrowd parkeerplaats     | Street         |                                | Harrener | Gemeente        | Lengte parkeerplaats | Directe parkeerplaam | Huck performation |
|                                  | 1 24          | ling_                       | asphalt                       | Diusoelaeute   | enveg.                         | 226      | Aase            | 502                  | 120                  | parallel          |
|                                  | 2 99          | kog                         | apphalt                       | Kesklaan       |                                | 21+228   | Asse            | 490                  | 280                  | peralel           |
|                                  | 3 01          | king                        | esphalt                       | Nechtegaolle   | at.                            | 20       | Asse            | 100                  | 200                  | paralel           |
|                                  | 4 94          | king                        | autout                        | Nechtegenfe    | **                             | 13-19    | Asse            | 842                  | 200                  | perallel          |
|                                  | 5 94          | ing                         | auphait.                      | Templemot      | aan.                           | 80       | Adae            | 800                  | 200                  | parallel          |
|                                  | 5 21          | king -                      | esphelt.                      | Zuiderlaam     |                                | - 21     | Azse            | .890                 | 240                  | peralal           |
|                                  | 7 91          | king                        | arphalt                       | Huisegen       |                                | 10-26    | Asse            | 545                  | 197                  | parallel          |
|                                  | 1 1           | king                        | arphait                       | Hunepen        |                                | 10       | Anne            | 345                  | 197                  | paralat           |
|                                  | 3 (*          | long                        | aspiral.                      | 101            |                                | 62138    | Asse            | 400                  | 200                  | perpendicular     |
|                                  | 30 pe         | kang                        | ertions                       | Dendemand      | aesteerining                   | 36-40    | Asse            | 840                  | 440                  | dagosal           |
|                                  | .11 .00       | king                        | espheric                      | Lindentries    |                                | 10       | Anie            | 500                  | 200                  | perallel          |
|                                  | 12 ga         | king                        | asphalt                       | Dendermond     | antheorienty .                 | 36-40    | Asse            | 840                  | 440                  | stagonal          |
|                                  | 12 24         | king                        | espiralt                      | Herutzik gie A | asterlaan                      | 27       | Asse            | 810                  | 245                  | paratel           |
|                                  | 14 pe         | king                        | estimate.                     | Dendemond      | entirenter                     | 36-40    | Asse            | 840                  | 440                  | dagonal           |
|                                  | 15 04         | ting -                      | esphelt.                      | Zmen           |                                | 37       | Asse            | 422                  | 190                  | parallel          |
|                                  | 16 20         | king                        | aspeat                        | Partirakenet   | aut.                           | 18       | Asse            | 520                  | 170                  | peralat           |
|                                  |               |                             |                               |                |                                |          |                 |                      |                      |                   |

### Keuze downloaden Onderaan tabel openen of opslaan

| G | Aanbevolen websites | onwheelsapp | ucom #/lists<br>ce Gellery • |                                                              | -                       | -                                                     | ρ - α 👩 On W | heels - Moderator Pla        | ×                    |                      | 9(9)<br>G          | x<br>(* 0 |
|---|---------------------|-------------|------------------------------|--------------------------------------------------------------|-------------------------|-------------------------------------------------------|--------------|------------------------------|----------------------|----------------------|--------------------|-----------|
|   | D-<br>ON WHEELS     | III Lje     | sten                         |                                                              |                         | Lijst exporteren<br>18 resultates                     |              |                              | ×                    |                      |                    |           |
|   |                     |             | CONSTR<br>CONSTR             | Voloni karpan Centopole  Centopole  Contengued parketpilaats | * Patasplans<br>+ Asfat | OPTES<br>Bestanduraam<br>Exporterm als<br>Mette ontes | Gawa         | eels Lijst<br>xis document 🕑 |                      |                      | Alterna            |           |
|   |                     | . 1873      | Breachatter                  |                                                              |                         |                                                       |              | Sluten Download              |                      |                      | Skakenner (erder)  |           |
|   |                     | <u> </u>    | Categorie                    | Contergrand parkeeplasts                                     | Street                  |                                                       | Hanner       | Gemeente                     | Lengte parkeesplaats | Breete parkeerplaats | Hoek parkeerplaats | <u>^</u>  |
|   |                     |             | parking                      | esphalt                                                      | Brusselsester           |                                                       | 776          | Asse                         | 900                  | 320                  | parallel           |           |
|   |                     | 2           | parking                      | espisit                                                      | Keskleen                |                                                       | 214-218      | Asse                         | 490                  | 280                  | perallel           |           |
|   |                     | 3           | parking                      | stohat                                                       | Nochtegeoller           | 9.                                                    | 20           | Asse                         | 800                  | 200                  | paralel            |           |
|   |                     | 4           | parking                      | attrat                                                       | Nechtegenfie            | er (                                                  | 13-19        | Asse                         | 544                  | 200                  | paralet            |           |
|   |                     | 5           | perking                      | esphalt.                                                     | Templement              | NO.                                                   | 90           | Asse                         | 600                  | 200                  | parallel           |           |
|   |                     |             | perking                      | esphalt                                                      | Zuiderlaam              |                                                       | 31           | Asse                         | 890                  | 240                  | pealel             |           |
|   |                     |             | parking                      | asphalt:                                                     | Huinepett               |                                                       | 10:26        | Asse                         | 545                  | 197                  | perallel           |           |
|   |                     | 1           | garking                      | asphalt                                                      | Humopen.                |                                                       | 10           | Asse                         | 545                  | 10                   | parallel           |           |
|   |                     |             | parking                      | aspeak.                                                      | 107                     |                                                       | 62-138       | Asse                         | 800                  | 200                  | perpendicular      |           |
|   |                     | 10          | parking                      | entires                                                      | Dendermande             | esteeneng (                                           | 35-40        | Asse                         | 840                  | 443                  | deposel            |           |
|   |                     |             | parking                      | esphalt                                                      | Lindentries             |                                                       | 10           | Asse                         | 500                  | 200                  | perallel           |           |
|   |                     | 12          | gailing                      | augente                                                      | Denderwords             | antanang .                                            | 36-40        | Asse                         | 840                  | 440                  | stagonal           |           |
|   |                     | 12          | parking                      | esphalt                                                      | Herutik de An           | isterfaan                                             | 27           | Asse                         | \$10                 | 245                  | paratel            |           |
|   |                     | 74          | perking                      | autora and a sector                                          | Dendermonda             |                                                       | 36-40        | Asse                         | 840                  | 440                  | degonel            |           |
|   |                     | 15          | owing                        | esphelt.                                                     | Zitteri                 |                                                       | 37           | Asse                         | 122                  | 150                  | paralei            |           |
|   |                     | 16          | parking                      | argenatt                                                     | Partirakanat            | wit:                                                  | 18           | Asse                         | 520                  | 170                  | paratal            |           |
|   |                     |             | parking                      | asphalt                                                      | Lastockias              |                                                       |              | Asse                         | 820                  | 250                  | paratel            |           |
| ø | a                   |             |                              | With un With un Hill                                         |                         |                                                       |              |                              | Outros Outros I      | Annual A             |                    |           |

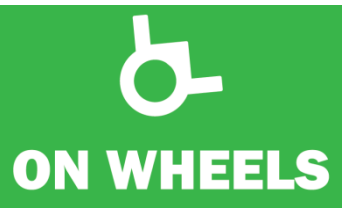

Keuze Exporteren Als meer dan 100: klik meer opties "Alles inladen" en dan even geduld

| evolen websites • | onwheelsapp | ce Gallery •  |                   |                                     |                  |                                                                                                    | ,D + C 🖉 On Wheels - Moderato | Pla ×                                                                                                    |                      |                    |                          |
|-------------------|-------------|---------------|-------------------|-------------------------------------|------------------|----------------------------------------------------------------------------------------------------|-------------------------------|----------------------------------------------------------------------------------------------------|----------------------|--------------------|--------------------------|
| b-                | m Liji      | sten          |                   |                                     | Lijst e<br>100 m | sporteren<br>utaten                                                                                                    |                               | ×                                                                                                    |                      |                    |                          |
|                   |             |               | Velden korpr      |                                     | sentes           |                                                                                                    |                               |                                                                                                    |                      |                    |                          |
|                   |             |               |                   |                                     | Bectan           | dosaam                                                                                                    | OnWheels Lijst                |                                                                                                    |                      |                    |                          |
|                   |             |               | CONDITIE 🚺 Statue |                                     | French           | and the second second se | ala docume                    |                                                                                                    |                      |                    |                          |
|                   |             |               |                   |                                     |                  |                                                                                                    |                               |                                                                                                    |                      |                    |                          |
|                   |             |               | + Conditiv        | + Sonerng                           | MERCE.           |                                                                                                    |                               | -0                                                                                                    |                      |                    | A Exponent               |
|                   |             |               |                   |                                     | Waards           | voor lege velden                                                                                                    |                               |                                                                                                    |                      |                    |                          |
|                   | 100./       | 325 (coultate | 6.).              |                                     | All top          | Alles inladen on a                                                                                                    | Alies                         | riater                                                                                                    |                      |                    | 11 katominan (sela       |
|                   | Ŀ           | Datue         | Categorie         | Street                              | laden o          | m dan te exporterer                                                                                                    | n.                            | athrophan                                                                                                    | Breethr packorplaats | Hook pathreeplasts | Owlergrowd parkereplaams |
|                   | 1           |               | 1.5/2             | Butarlaritanseg                     |                  |                                                                                                    |                               |                                                                                                    |                      |                    |                          |
|                   | 2           |               | wekal             | Bluezelsesteenweg                   |                  |                                                                                                    | Skatters De                   | and the second second se |                      |                    |                          |
|                   | з           |               | witks             | Distoriarstern-eg                   |                  |                                                                                                    |                               |                                                                                                    |                      |                    |                          |
|                   | 4           |               | cale              | Nachtegeallast                      |                  | A410                                                                                                    | Tarente Den Huttick           |                                                                                                    |                      |                    |                          |
|                   | 3           |               | cale              | Drussebesteenerg                    | 580              | Asse                                                                                                    | Calif club Ter Maste          |                                                                                                    |                      |                    |                          |
|                   |             |               | apothesk          | Dopatiset.                          | 26               | Relegent                                                                                                    | Deamat                        |                                                                                                    |                      |                    |                          |
|                   |             |               | restaurent        | Bussebesseering                     | 485              | Asse                                                                                                    | La Rosa Mu                    |                                                                                                    |                      |                    |                          |
|                   |             |               | nate              | Busselisesteerweg                   | \$25             | Asse.                                                                                                    | Delsa Yous                    |                                                                                                    |                      |                    |                          |
|                   | 2           |               | parking           | Kerklass                            | 214-228          | Asse                                                                                                    |                               |                                                                                                    |                      |                    |                          |
|                   | 10          |               | paking            | Deuglepuk                           |                  | Acce.                                                                                                    |                               |                                                                                                    |                      |                    |                          |
|                   |             |               | paking            | Zuiderlaan                          | 31               | Asse                                                                                                    |                               | 510                                                                                                    | 240                  | avalit             | agent                    |
|                   | 12          |               | parking           | Juget Temperantian                  | 48               | Asse                                                                                                    |                               |                                                                                                    |                      |                    |                          |
|                   | 12          |               | perking           | Hendlik de Kosterlaan               | 27               | Asse                                                                                                    |                               | \$10                                                                                                    | 245                  | antiel             | autor                    |
|                   | 34          |               | pakeg             | hoorderfase                         |                  | Asse                                                                                                    |                               |                                                                                                    |                      |                    |                          |
|                   | 75          |               | paking            | Nordefast                           | 13-27            | Asse                                                                                                    |                               |                                                                                                    |                      |                    |                          |
|                   | 16          |               | without           | Buzzelaezterweg                     | \$20             | Zelli.                                                                                                    | Azimal express                |                                                                                                    |                      |                    |                          |
|                   |             |               | ankel             | Viegosperiase                       | 78               | Asse                                                                                                    | Distat bakkerij               |                                                                                                    |                      |                    |                          |
|                   | 18          |               | pakeg             | Kachtegaalweg / Rossignal (chemier) | 19-28            | Asse                                                                                                    |                               |                                                                                                    |                      |                    |                          |
|                   | 19          |               | ostiro            | Noorderlaan                         |                  | Asse                                                                                                    |                               | 990                                                                                                    | 300                  | percendicular      | other                    |

#### Keuze donwloaden Onderaan tabel openen of opslaan

| 1 webstes • | Web Sirce | Gallery • |                                                                                                    |                                                                                                    |                    |                                              |                     |        |                              |                 |                                                                                                    |
|-------------|-----------|-----------|----------------------------------------------------------------------------------------------------|----------------------------------------------------------------------------------------------------|--------------------|----------------------------------------------|---------------------|--------|------------------------------|-----------------|----------------------------------------------------------------------------------------------------|
|             | 🖽 Lijs    | en        |                                                                                                    |                                                                                                    | Lijst e<br>100 ee  | exporteren<br>utaten                         |                     | ×      |                              |                 |                                                                                                    |
|             |           |           | Valoes Map                                                                                                    |                                                                                                    | OPTES              |                                              |                     |        |                              |                 |                                                                                                    |
|             |           |           |                                                                                                    |                                                                                                    | Destan             | donaam                                       | OnWheels Lijst      |        |                              |                 |                                                                                                    |
|             |           |           | CONDITIE 🚺 Dianase                                                                                                    |                                                                                                    | Esporte            | nte als                                      | xis documen         |        |                              |                 |                                                                                                    |
|             |           |           | 1.000                                                                                                    | The second second second second second second second second second second second second second second second s |                    |                                              |                     |        |                              |                 | In the second second se |
|             |           |           |                                                                                                    |                                                                                                    |                    |                                              |                     |        |                              |                 | - the second                                                                                                    |
|             | 100/3     | H GALLAND |                                                                                                    |                                                                                                    | Waards             | e voor lege velden                           | -                   |        |                              |                 | 11 beingen                                                                                                    |
|             |           |           |                                                                                                    |                                                                                                    | Kik op<br>resterer | Alles inladen om al<br>nde 225 resultaten in | Alesia              | laden. | and the second second second | and a design of | On the second and second second                                                                                                    |
|             | ÷         | 1         | Contra Contra Co | Provide Contraction                                                                                            | -                  | ni dan te exponente.                         |                     |        | interest presses beauty      | Tope parameters | Control tool paraterparter                                                                                                    |
|             |           |           | worked                                                                                                    | Bunarlasterran                                                                                                 |                    |                                              |                     |        |                              |                 |                                                                                                    |
|             | 3         |           | writed                                                                                                    | Diusselaesteenweg                                                                                              |                    |                                              | Sluten Dow          | bed    |                              |                 |                                                                                                    |
|             | 4         |           | cale                                                                                                    | Nachtegaallaan                                                                                                 | 5.6                | Arre                                         | Taverre Den Horsick |        |                              |                 |                                                                                                    |
|             | 5         |           | cafe                                                                                                    | Brusselsesteerweg                                                                                              | 555                | Asse                                         | Cefé club Ter Maele |        |                              |                 |                                                                                                    |
|             | 6         |           | apothesk                                                                                                    | Dogenaat                                                                                                    | 34                 | Relegans                                     | De amet             |        |                              |                 |                                                                                                    |
|             |           |           | restaurant                                                                                                    | Busselsesteerweg                                                                                               | 435                | Asse                                         | La Rosa blu         |        |                              |                 |                                                                                                    |
|             |           |           | cala                                                                                                    | Encoulareteening                                                                                               | 535                | Asse                                         | Deltes Yout         |        |                              |                 |                                                                                                    |
|             |           |           | pairing                                                                                                    | Katalaan                                                                                                    | 214/228            | Asse                                         |                     |        |                              |                 |                                                                                                    |
|             | 10        |           | pailing                                                                                                    | Beughripek                                                                                                    |                    | Asse                                         |                     |        |                              |                 |                                                                                                    |
|             |           |           | parking                                                                                                    | Zudefam                                                                                                    | 31                 | Asse                                         |                     | 890    | 240                          | geratel         | asphalt                                                                                                    |
|             | 15        |           | paking                                                                                                    | Juzzf Terminiaerviat                                                                                           | 48                 | Asse                                         |                     |        |                              |                 |                                                                                                    |
|             | 12        |           | parking                                                                                                    | Hendrik de Kosterinan                                                                                          | 22                 | Appe                                         |                     | 410    | 245                          | parallel        | suprat                                                                                                    |
|             | 54        |           | parking                                                                                                    | Noorderlaan                                                                                                    |                    | Aste                                         |                     |        |                              |                 |                                                                                                    |
|             | 15        |           | parking                                                                                                    | Noorderlaan                                                                                                    | 13-00              | Asse                                         |                     |        |                              |                 |                                                                                                    |
|             | 76 -      |           | winker                                                                                                    | Enumeriansteenweg                                                                                              | \$39               | 2488                                         | Anirtal express     |        |                              |                 |                                                                                                    |
|             |           |           | winket                                                                                                    | Miegwezenlaan                                                                                                  | 70                 | Asse                                         | D'eist bakkerit     |        |                              |                 |                                                                                                    |
|             | 18        |           | parking                                                                                                    | Nachtegsalweg / Rossignol (chemin)                                                                             | 18-28              | Asse                                         |                     |        |                              |                 |                                                                                                    |

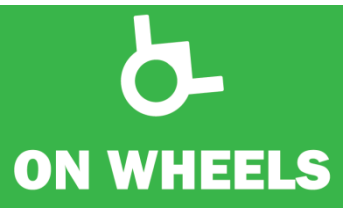

Keuze Exporteren Als meer dan 100: klik meer opties "Alles inladen" en dan even geduld

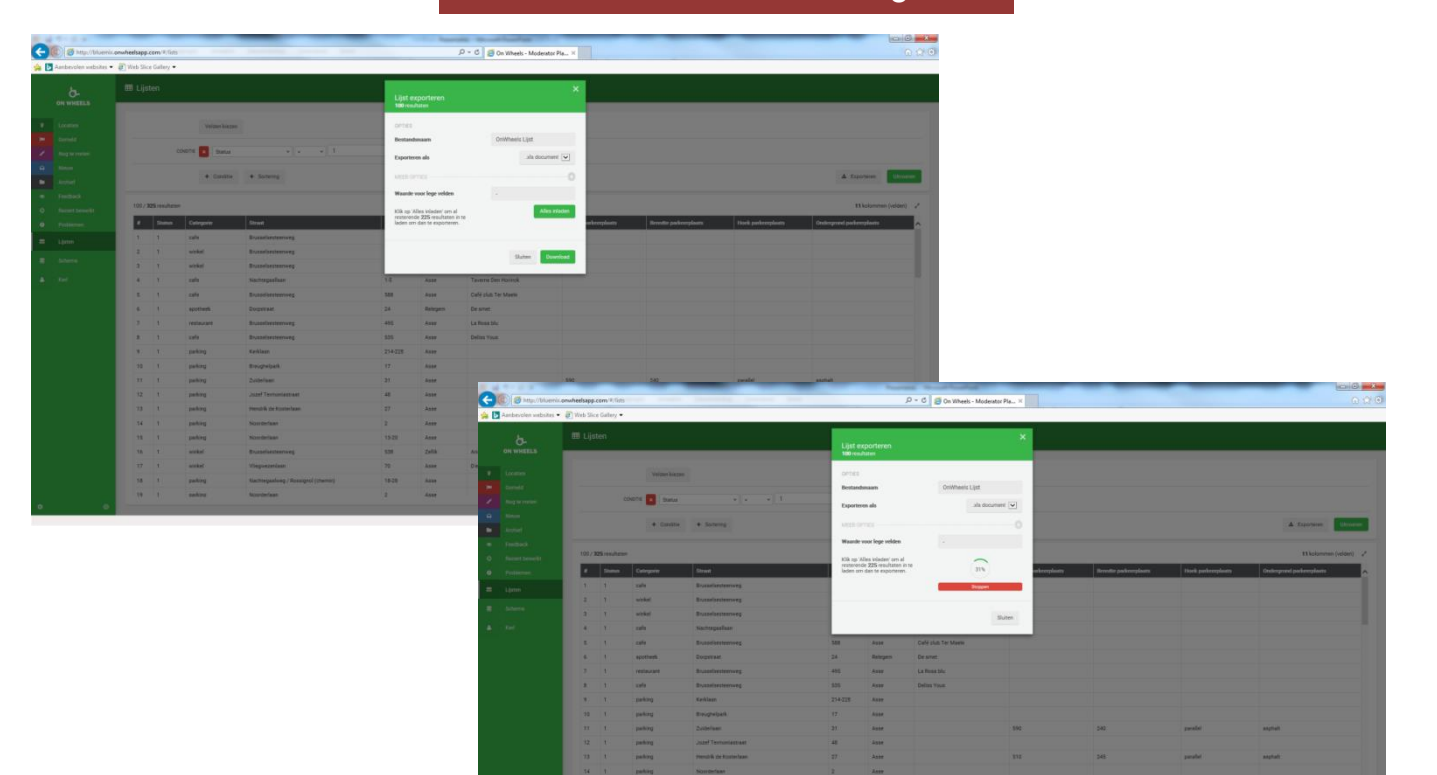

# Keuze downloaden Onderaan tabel openen of opslaan

| Aanbevolen webste | 🔹 🗿 Web Si | ce Gallery • |                   |                                    |                       |                                             |                     |             |                       |                   |                          | _   |
|-------------------|------------|--------------|-------------------|------------------------------------|-----------------------|---------------------------------------------|---------------------|-------------|-----------------------|-------------------|--------------------------|-----|
|                   | III Lji    | sten         |                   |                                    | Lijst e<br>100 m      |                                             |                     | ×           |                       |                   |                          |     |
|                   |            |              | Velden klep       | *                                  | OFTER                 |                                             |                     |             |                       |                   |                          |     |
|                   |            |              |                   |                                    | Destand               | lonvare.                                    | OnWheels Lijst      |             |                       |                   |                          |     |
|                   |            |              | CONDITIE E Statue |                                    | Eporte                | ets als                                     | xis doo             | urrere 💌    |                       |                   |                          |     |
|                   |            |              | + Conditie        | + Softering                        | ME21 C                |                                             |                     | 0           |                       |                   | A Topome                 | Uno |
|                   |            |              |                   |                                    | Waarde                | voor lege velden                            |                     |             |                       |                   |                          |     |
|                   | 1007       |              |                   | 198                                | Kik op 's<br>resteren | Alles inladen' om al<br>de 225 resultaten i | n ter               | les viladen |                       |                   | Traspenar(               |     |
|                   | - Line     | 125+8+0      | Categorie         | Street .                           | lader or              | 1 dan te exporterer                         |                     | akeerplasts | Breeche parkeerplaats | Hork patterplasts | Ordergrond parkersplasts |     |
|                   |            |              | cale              | Dusselsesteerweg                   |                       |                                             |                     |             |                       |                   |                          |     |
|                   | 2          |              | winker            | Elizariariteriveg                  |                       |                                             | Sluten              | Download    |                       |                   |                          |     |
|                   | 3          |              | withel            | Enusselsesteenweg                  |                       |                                             |                     | _           |                       |                   |                          |     |
|                   | 1          |              | cafe              | Nachtegaallaan                     | 54                    | Asse                                        | Tavern Den Hornek   |             |                       |                   |                          |     |
|                   | 1          |              | cafe              | Brusselsesteerweg                  | 588                   | Asse                                        | Cefé club Ter Maele |             |                       |                   |                          |     |
|                   |            |              | apotheek          | Despanaar                          | 34                    | Rategore                                    | De amet             |             |                       |                   |                          |     |
|                   | 2          |              | restautant        | Brusselaesteerweg                  | 495                   | Asse                                        | Le Rose blu         |             |                       |                   |                          |     |
|                   |            |              | cale              | Brusselassteenweg                  | 535                   | Asse                                        | Deles Yous          |             |                       |                   |                          |     |
|                   |            |              | paking            | Faciliaan                          | 214-228               | Asse                                        |                     |             |                       |                   |                          |     |
|                   | -10        |              | parking           | Ereughelpaik                       |                       | Asse                                        |                     |             |                       |                   |                          |     |
|                   |            |              | perking           | Zuideriaan                         | 31                    | Asse                                        |                     | 590         | 240                   | garatel           | asphalt                  |     |
|                   | 15         |              | parking           | Juzef Terminiaetriat               | 48                    | Asse                                        |                     |             |                       |                   |                          |     |
|                   | 12         |              | parking           | Hercelk de Kosterlaan              | 27                    | Asse                                        |                     | 410         | 245                   | garafiel          | aspeat                   |     |
|                   | 54         |              | particg .         | Noorderlase                        |                       | Asse                                        |                     |             |                       |                   |                          |     |
|                   | 15         |              | perking           | Noordelisse                        | 13-20                 | Asse                                        |                     |             |                       |                   |                          |     |
|                   | 16         |              | withor            | Enconformering                     | \$39                  | Zettk                                       | Animal express      |             |                       |                   |                          |     |
|                   |            |              | winket            | Viegorzmiaan                       | 78                    | Asse                                        | D'elut Sakker (     |             |                       |                   |                          |     |
|                   | 18         |              | parking           | Nachsegealweg / Rzesignol (chemin) | 18-28                 | Asse                                        |                     |             |                       |                   |                          |     |
|                   | 39.        |              | oetiro            | Noorderlass                        |                       | Asse                                        |                     | 950         | 300                   | orcenticular      | other                    |     |

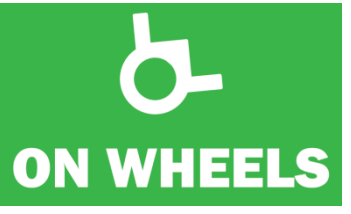

Keuze Exporteren Als meer dan 100: klik meer opties "Alles inladen" en dan even geduld

| lestend Start    | Invoegen Pagina-indeling Formules Geg                | jevens Controleren Beeld                  |                |                  | Unvinees Lijstals (beveiligde weergeve | ) - Microsoft Excel   |    |                   |   |   |   |   |   | . 0 | - 6 |
|------------------|------------------------------------------------------|-------------------------------------------|----------------|------------------|----------------------------------------|-----------------------|----|-------------------|---|---|---|---|---|-----|-----|
| Beveiligde weerg | ave Dit bestand is afkomstig van een internetiocatie | en is mogelijk orweilig. Klik hier voor m | eer informatie | Bewerken inschak | elen                                   |                       |    |                   |   |   |   |   |   |     |     |
| A1               | • 🤄 🎜 Categorie                                      |                                           |                |                  |                                        |                       |    |                   |   |   |   |   |   |     |     |
| A                | 8                                                    | с                                         | D              | E                | F                                      | G                     |    | н                 |   | 1 | J | K | L | м   |     |
| Categorie        | Ondergrond parkeerplaats                             | Straat                                    | Numm           | er Gemeente      | Lengte parkeerplaats                   | Breedte parkeerplaats | 5  | Hoek parkeerplaat | s |   |   |   |   |     |     |
| 2 parking        | asphalt                                              | Brusselsesteenweg                         |                | 776 Asse         |                                        | 500                   | 22 | 0 parallel        | - |   |   |   |   |     |     |
| a parking        | asphalt                                              | Kerklaan                                  | 214-228        | Asse             |                                        | 490                   | 28 | 0 parallel        |   |   |   |   |   |     |     |
| 1 parking        | esphelt                                              | Nachtegaallaan                            |                | 20 Asse          |                                        | 600                   | 20 | 0 parallel        |   |   |   |   |   |     |     |
| 5 parking        | asphalt                                              | Nachtegaallaan                            | 13-19          | Asse             |                                        | 560                   | 20 | 0 parallel        |   |   |   |   |   |     |     |
| 5 parking        | asphalt                                              | Termolenhoflaan                           |                | 50 Asse          |                                        | 600                   | 20 | 0 parallel        |   |   |   |   |   |     |     |
| 7 parking        | asphalt                                              | Zuiderlaan                                |                | 31 Asse          |                                        | 590                   | 24 | 0 parallel        |   |   |   |   |   |     |     |
| 3 parking        | asphalt                                              | Huinegem                                  | 10-26          | Asse             |                                        | 545                   | 19 | 7 parallel        |   |   |   |   |   |     |     |
| ) parking        | asphalt                                              | Huinegem                                  |                | 10 Asse          |                                        | 545                   | 19 | 7 parallel        |   |   |   |   |   |     |     |
| 0 parking        | asphalt                                              | N9                                        | 62-138         | Asse             |                                        | 600                   | 20 | 0 perpendicular   |   |   |   |   |   |     |     |
| 1 parking        | asphalt                                              | Dendermondsesteerweg                      | 36-40          | Asse             |                                        | 840                   | 44 | 0 diagonal        |   |   |   |   |   |     |     |
| 2 parking        | asphalt                                              | Lindendries                               |                | 10 Asse          |                                        | 500                   | 20 | 0 parallel        |   |   |   |   |   |     |     |
| 3 parking        | asphalt                                              | Dendermondsesteerweg                      | 36-40          | Asse             |                                        | 840                   | 44 | 0 diagonal        |   |   |   |   |   |     |     |
| 4 parking        | asphalt                                              | Hendrik de Kosterlaan                     |                | 27 Asse          |                                        | 510                   | 24 | 5 parallel        |   |   |   |   |   |     |     |
| 5 parking        | asphalt                                              | Dendermondsesteenweg                      | 36-40          | Asse             |                                        | 840                   | 44 | 0 diagonal        |   |   |   |   |   |     |     |
| 6 parking        | asphalt                                              | Zittert                                   |                | 37 Asse          |                                        | 622                   | 19 | 0 parallel        |   |   |   |   |   |     |     |
| 7 parking        | asphalt                                              | Pastinakenstraat                          |                | 18 Asse          |                                        | 520                   | 17 | 0 parallel        |   |   |   |   |   |     |     |
| 8 parking        | asphalt                                              | Laarbeeklaan                              |                | 71 Asse          |                                        | 620                   | 25 | 0 parallel        |   |   |   |   |   |     |     |
| 9 parking        | asphalt                                              | Breughelpark                              | pav. 6         | Asse             |                                        | 490                   | 23 | 4 parallel        |   |   |   |   |   |     |     |
| 0                |                                                      |                                           |                |                  |                                        |                       |    |                   |   |   |   |   |   |     |     |
| 1                |                                                      |                                           |                |                  |                                        |                       |    |                   |   |   |   |   |   |     |     |
| 2                |                                                      |                                           |                |                  |                                        |                       |    |                   |   |   |   |   |   |     |     |
| 3                |                                                      |                                           |                |                  |                                        |                       |    |                   |   |   |   |   |   |     |     |
| 4                |                                                      |                                           |                |                  |                                        |                       |    |                   |   |   |   |   |   |     |     |
| 5                |                                                      |                                           |                |                  |                                        |                       |    |                   |   |   |   |   |   |     |     |
| 6                |                                                      |                                           |                |                  |                                        |                       |    |                   |   |   |   |   |   |     |     |
| 7                |                                                      |                                           |                |                  |                                        |                       |    |                   |   |   |   |   |   |     |     |
| 8                |                                                      |                                           |                |                  |                                        |                       |    |                   |   |   |   |   |   |     |     |
| 9                |                                                      |                                           |                |                  |                                        |                       |    |                   |   |   |   |   |   |     |     |
| 0                |                                                      |                                           |                |                  |                                        |                       |    |                   |   |   |   |   |   |     |     |
| 1                |                                                      |                                           |                |                  |                                        |                       |    |                   |   |   |   |   |   |     |     |
| 2                |                                                      |                                           |                |                  |                                        |                       |    |                   |   |   |   |   |   |     |     |
| 3                |                                                      |                                           |                |                  |                                        |                       |    |                   |   |   |   |   |   |     |     |
| 4                |                                                      |                                           |                |                  |                                        |                       |    |                   |   |   |   |   |   |     |     |
| 5                |                                                      |                                           |                |                  |                                        |                       |    |                   |   |   |   |   |   |     |     |
| 6                |                                                      |                                           |                |                  |                                        |                       |    |                   |   |   |   |   |   |     |     |
| 7                |                                                      |                                           |                |                  |                                        |                       |    |                   |   |   |   |   |   |     |     |
| 8                |                                                      |                                           |                |                  |                                        |                       |    |                   |   |   |   |   |   |     |     |
| 9                |                                                      |                                           |                |                  |                                        |                       |    |                   |   |   |   |   |   |     |     |
| 0                |                                                      |                                           |                |                  |                                        |                       |    |                   |   |   |   |   |   |     |     |
|                  |                                                      |                                           |                |                  |                                        |                       |    |                   |   |   |   |   |   |     |     |
| A A M Francis In |                                                      |                                           |                |                  |                                        | 84                    |    |                   |   |   |   |   |   | -   |     |

Keuze downloaden Onderaan tabel openen of opslaan

| websites . | • 🗿 Web Si | ce Gallery • |                   |                                    |         |          |                     |                      |                       |                    |                          |
|------------|------------|--------------|-------------------|------------------------------------|---------|----------|---------------------|----------------------|-----------------------|--------------------|--------------------------|
|            | 🖽 Lije     | sten         |                   |                                    |         |          |                     |                      |                       |                    |                          |
|            |            |              | Velden kiez       | <b>20</b>                          |         |          |                     |                      |                       |                    |                          |
|            |            |              |                   |                                    |         |          |                     |                      |                       |                    |                          |
|            |            |              | CONDITIE E Status | * * * 1                            | +0      | e        |                     |                      |                       |                    |                          |
|            |            |              | + Condition       | + Somering                         |         |          |                     |                      |                       |                    | & Exponent               |
|            | -          |              |                   |                                    |         |          |                     |                      |                       |                    |                          |
|            | 100/       | 325 resultat | en                |                                    |         |          |                     |                      |                       |                    | 11 kolor                 |
|            |            | Status       | Categorie         | Street                             | Nummer  | Gemeente | Fénera              | Lengte parkeerplasts | Breeche packeerplaats | Hock parkeerplasts | Ordergrosst packreeplaat |
|            | 1          | -1           | cafe              | Brusselsesteenweg                  | 756     | Zellk    | Bellon              |                      |                       |                    |                          |
|            | 2          | 1            | winkel            | Brusselaesteenweg                  | 592     | Asse     | Mini-Mall Sebahat   |                      |                       |                    |                          |
|            | 3          | 1            | winkel            | Brusselsesteenweg                  | 511     | Asse     | Carrefour Express   |                      |                       |                    |                          |
|            | 4          | 1            | cafe              | Nachtegaallaan                     | 1-5     | Asse     | Taverne Den Horinck |                      |                       |                    |                          |
|            | 5          | .1           | cafe              | Erusselsesteenweg                  | 588     | Asse     | Café club Ter Maeie |                      |                       |                    |                          |
|            | 6          | 1            | apotheek          | Dorpstraat                         | 24      | Relegen  | De smet             |                      |                       |                    |                          |
|            | 7          | 1            | restaurant        | Brusselsesteenweg                  | 495     | Asse     | Le Rose blu         |                      |                       |                    |                          |
|            |            | 1            | cafe              | Brusselaesteenweg                  | 535     | Asse     | Dellas Yous         |                      |                       |                    |                          |
|            |            | 1            | parking           | Kerklaan                           | 214-228 | Asse     |                     |                      |                       |                    |                          |
|            | 10         | 1            | parking           | Breughelpark                       | 17      | Asse     |                     |                      |                       |                    |                          |
|            | 11         | 1            | perking           | Zuiderlaan                         | 31      | Asse     |                     | 590                  | 240                   | porallel           | sephat                   |
|            | 12         | 1            | parking           | Jozef Termoniastraat               | 48      | Asse     |                     |                      |                       |                    |                          |
|            | 13         | 1            | parking           | Hendrik de Kosterlaan              | 27      | Asse     |                     | 510                  | 245                   | paratiel           | asphalt                  |
|            | 14         | 1            | perking           | Noorderlaan                        | 2       | Asse     |                     |                      |                       |                    |                          |
|            | 15         | 1            | parking           | Noorderlaan                        | 13-20   | Asse     |                     |                      |                       |                    |                          |
|            | 16         | 1            | winked            | Brusselsesteenweg                  | 538     | Zellk    | Animal express      |                      |                       |                    |                          |
|            | 17         | 1            | winkel            | Viegwezenisan                      | 70      | Asse     | Dielat bakkerij     |                      |                       |                    |                          |
|            | 18         | 1            | parking           | Nachtegaalweg / Rossignol (chemin) | 18-28   | Asse     |                     |                      |                       |                    |                          |

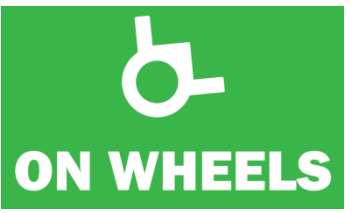

Met deze lijsten kan u aan de slag. In functie van de queries die u heeft opgevraagd zal u werklijsten hebben waarmee u kan werken aan de toegankelijkheid in uw gemeente.

# 6. Tips om snel resultaten op te lijsten

Met een aantal handige combinaties heeft u snel zeer overzichtelijke lijsten. Het kan zijn dat er in uw gemeente nog niet veel opmetingen zijn gebeurd en daardoor We overlopen er hier een aantal:

#### Handelszaken

- Handelszaken met een deurbreedte meer dan 90 cm en drempel van max. 2 cm. (toegankelijkheidsnormen)
  - Deurbreedte > 90
  - Aantal drempels = 0
  - Deze gegevens combineren met
  - Deurbreedte > 90
  - Aantal drempels > 1
  - Hellend vlak aanwezig = Ja
  - Uitvoeren
  - Aanpassen van zichtbare velden
  - Downloaden van lijsten
- Wil u dezelfde gegevens over restaurants, dan kiest u onder categorie "restaurants".
- Wil u de cafés en restaurants waar een aangepast toilet aanwezig is?
  - Categorie: "Café" of "Restaurant" (klik hiervoor op "OF")
  - Aangepast toilet = Ja
  - Uitvoeren
  - Aanpassen van zichtbare velden
  - Downloaden van lijsten

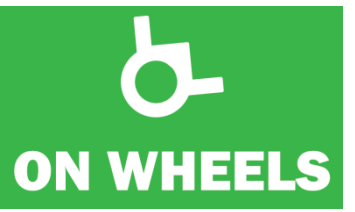

Met deze lijsten kan u aan de slag. In functie van de queries die u heeft opgevraagd zal u werklijsten hebben waarmee u kan werken aan de toegankelijkheid in uw gemeente.

### • Aangepaste parkeerplaatsen

- Wil u de dwarsparkeerplaatsen kennen die smaller zijn dan 3,50 meter?
  - Categorie: "Parkeerplaats"
  - Hoek parkeerplaats = "Loodrecht"
  - Breedte parkeerplaats < "350"</li>
  - Uitvoeren
  - Aanpassen van zichtbare velden
  - Downloaden van lijsten
- Wil u de langsparkeerplaatsen kennen die korter zijn dan 6 meter?
  - Categorie: "Parkeerplaats"
  - Hoek parkeerplaats = "Parallel"
  - Lengte parkeerplaats < 600</li>
  - Uitvoeren
  - Aanpassen van zichtbare velden
  - Downloaden van lijsten

"+ Sortering" laat je toe om op bepaalde variabelen te sorteren. Uiteraard kan je die sortering ook nog doen in de excel-tabel.

Hopelijk heb je voldoende informatie om met het platform zelf aan de slag te gaan.

Mochten er alsnog vragen zijn, aarzel niet contact op te nemen met ons. U kan ons best bereiken via mail op volgend adres: info@onwheelsapp.com

Veel succes en bedankt voor de inspanningen die uw gemeente doet om de toegankelijkheid te verbeteren. Uw gemeente is er immers voor iedereen.